Monivaiheisen tunnistautumisen palautus (Authenticator sovellus)

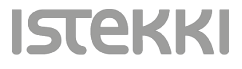

- Mikäli puhelimesi rikkoutuu tai katoaa, etkä voi enää käyttää Authenticator sovellusta kirjautumiseen, voit määrittää Authenticator sovelluksen uuteen puhelimeesi tekstiviestivarmennusta käyttäen
- Kun kirjaudut seuraavan kerran ja sinua pyydetään hyväksymään sisäänkirjautuminen, valitse tässä kohtaa vaihtoehto 'En voi käyttää Microsoft Authentcator – sovellustani juuri nyt'
- Valitse seuraavaksi 'Vahvista henkilöllesyytesi' kohdassa vaihtoehto 'Teksti' (tässä näkyy puhelinnumerosi kaksi viimeistä numeroa)

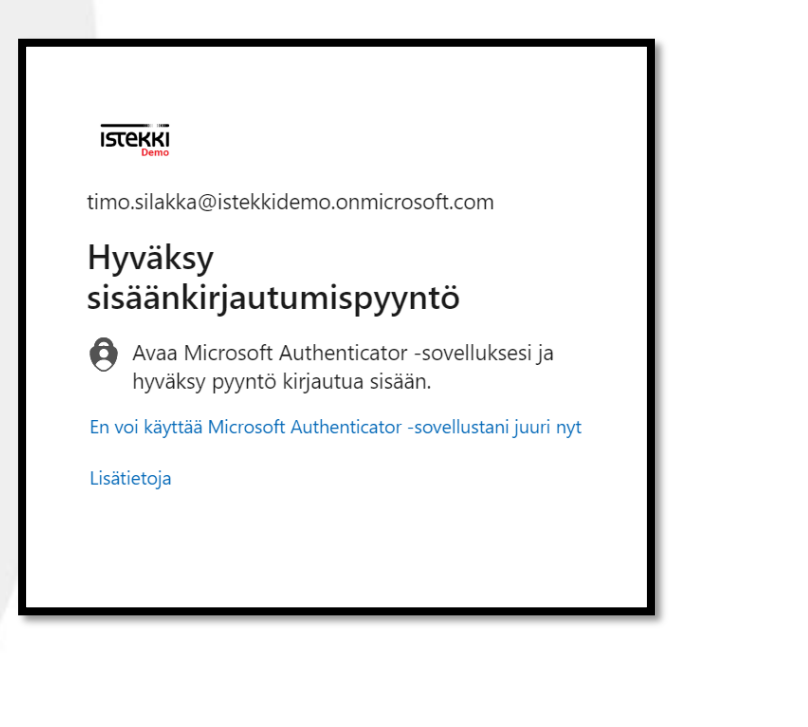

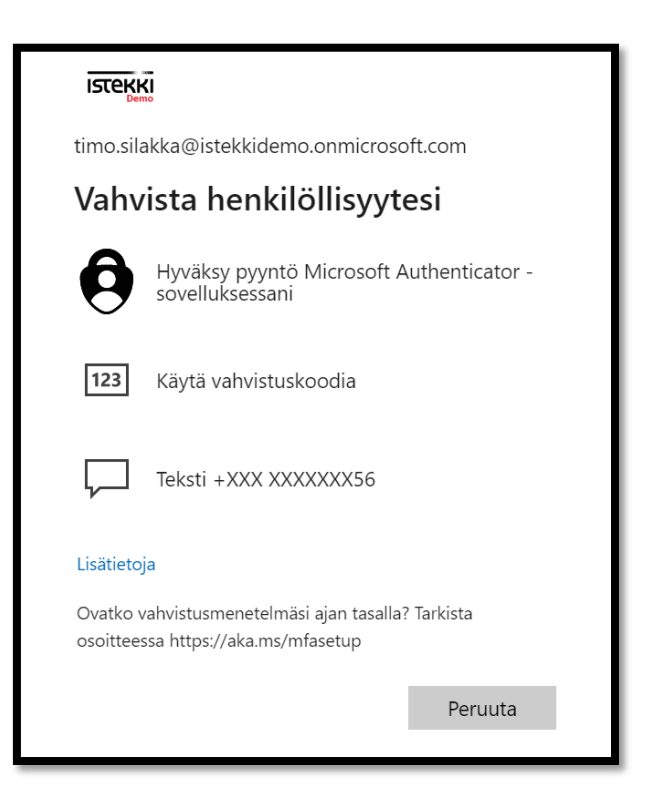

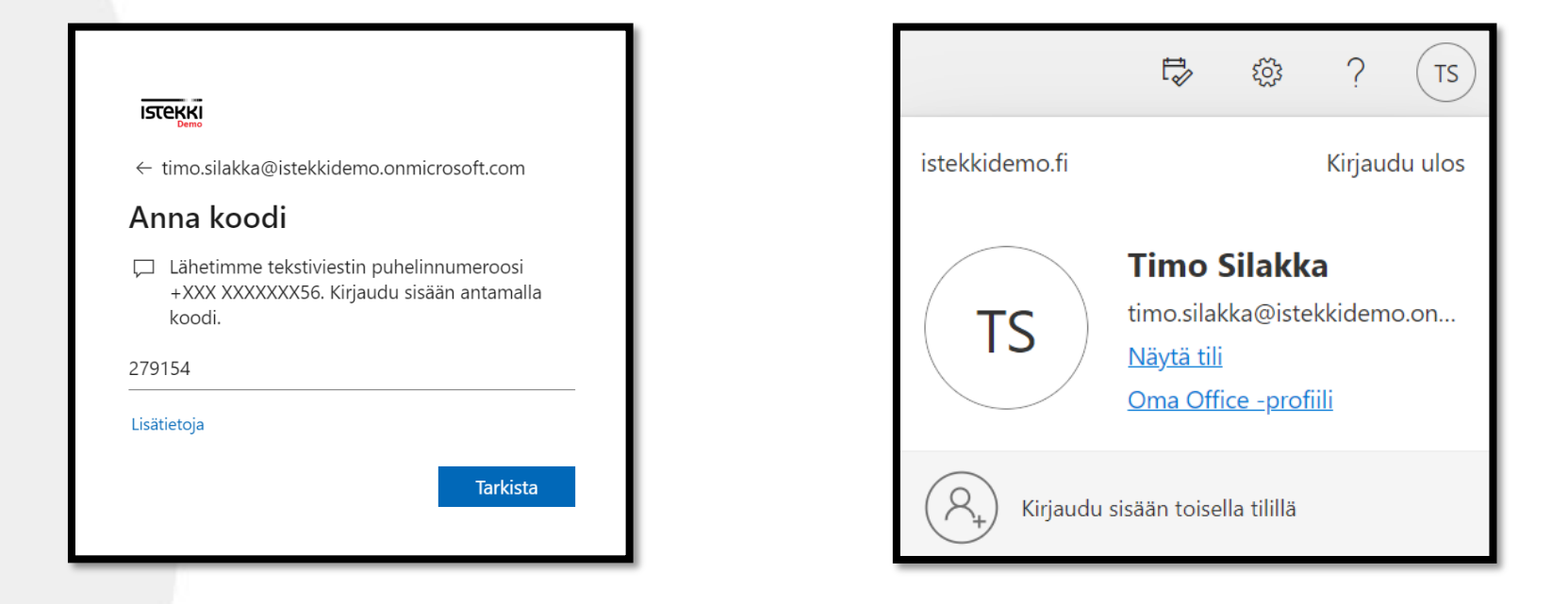

- Saat seuraavaksi puhelimeesi tekstiviestinä kuusinumeroisen kertakäyttöisen varmistuskoodin
- Syötä koodi ja jatka eteenpäin painamalla 'Tarkista'
- Pääset nyt kirjautumaan Microsoft tilillesi
- Klikkaa selaimen oikeasta yläkulmasta nimikirjaimiasi/kuvaasi ja valitse 'Näytä tili'

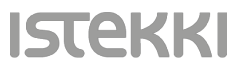

| ःःः । जित्तस्थ्रस्य   Oma tili 🗸 |                                                      |                                                    |              |        |
|----------------------------------|------------------------------------------------------|----------------------------------------------------|--------------|--------|
| A Yhteenveto                     |                                                      |                                                    |              |        |
| ℅ Turvatieto                     |                                                      |                                                    |              |        |
| 🖵 Laitteet                       |                                                      |                                                    |              |        |
| 🔇 Salasana                       | Turvatieto<br>Nämä ovat menetelmät, joilla kirjaudut | : sisään tiliisi tai nollaat salasanasi.           |              |        |
| 🖻 Organisaatiot                  | Oletusarvon mukainen sisäänkirjaut                   | <b>umismenetelmä:</b> Microsoft Authenticator – il | moitus Muuta |        |
| 🔅 Asetukset ja tietosuoja        | + Lisää kirjautumismenetelmä                         |                                                    |              |        |
| ℅ Omat sisäänkirjautumis         | Puhelin                                              | +358 505451456                                     | Muuta        | Poista |
| Gffice-sovellukset               | Microsoft Authenticator                              | iPhone 11                                          |              | Poista |
| 🗔 Tilaukset                      | Kadotitko laitteesi? Kirjaudu ulos kaikl             | cialla                                             |              |        |

ISTEKKI

- Valitse tämän jälkeen vasemman reunan valikosta 'Turvatieto'
- Poista nyt vanha Authenticator turvatieto käytöstäsi, klikkaamalla Microsoft Authenticator rivillä olevaa 'Poista' painiketta

| Turvatieto                                                                    |                                                       |       |        |  |  |
|-------------------------------------------------------------------------------|-------------------------------------------------------|-------|--------|--|--|
| Nämä ovat menetelmät, joilla kirjaudut sisään tiliisi tai nollaat salasanasi. |                                                       |       |        |  |  |
|                                                                               | umismeneteima. Microsoft Authenticator – Innoitus p   | nuuta |        |  |  |
| + Lisää kirjautumismenetelmä                                                  | Poista todentajasovellus                              |       |        |  |  |
| Puhelin                                                                       | Haluatko varmasti poistaa tämän tilisi<br>menetelmän? | Muuta | Poista |  |  |
| Microsoft Authenticator                                                       | OK Deruuta                                            |       | Poista |  |  |
| Kadotitko laitteesi? Kirjaudu ulos kail                                       | OK                                                    |       |        |  |  |

• Vahvista poisto painamalla 'OK'

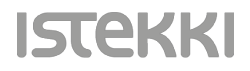

| Turvatieto<br>Nämä ovat menetelmät, joilla kirjaudut sisään tiliisi tai nollaat salasanasi.<br>Oletusarvon mukainen sisäänkirjautumismenetelmä: Microsoft Authenticator – ilmoitus |                                                                                               |  |  |  |
|----------------------------------------------------------------------------------------------------|-----------------------------------------------------------------------------------------------|--|--|--|
| + Lisää kirjautumismer                                                                                                    | Lisää menetelmä<br>Minkä menetelmän haluat lisätä?<br>Authenticator-sovellus<br>Peruuta Lisää |  |  |  |
| Turvatieto<br>Nămă ovat menetelmăt, jo<br>Oleturarene mukainan c<br>H L<br>Kadot                                                                                                   | nilla kirjaudut sisään tiliisi tai nollaat salasanasi.                                        |  |  |  |
|                                                                                                    | Peruuta Seuraava                                                                              |  |  |  |

- Määritetään seuraavaksi uusi Authenticator sovellus käyttöön uuteen puhelimeesi, valinnalla 'Lisää kirjautumismenetelmä'
- Valitse pudotusvalikosta vaihtoehto 'Authenticator-sovellus' ja jatka seuraavaan vaiheeseen klikkaamalla 'Lisää'
- Tämän jälkeen määritys jatkuu ohjeen sivun nro. 3 mukaisesti 'Aloita hankkimalla sovellus' jne...

| Turvatieto<br>Nämä ovat menetelmät, joilla kirjaud<br>Aseta oletusarvon mukainen sisään                 | dut sisään tiliisi tai nollaat salasanasi.<br>tirjautumismenetelmä                           |        |        |
|----------------------------------------------------------------------------------------------------|----------------------------------------------------------------------------------------------|--------|--------|
| + Lisää kirjautumismenetelmä                                                                            |                                                                                              |        |        |
| & Puhelin                                                                                               | +358 505451456                                                                               | Muuta  | Poista |
| Microsoft Authenticator                                                                                 |                                                                                              |        | Poista |
|                                                                                                    |                                                                                              |        |        |
| Kadotitko laitteesi? Kirjaudu ulos ka                                                                   | aikkialla                                                                                    |        |        |
| Kadotitko laitteesi? Kirjaudu ulos ka<br>Vaihda oletusm<br>Mitä menetelmää hall                         | aikkialla<br>nenetelmää                                                                      | ×      |        |
| Kadotitko laitteesi? Kirjaudu ulos ka<br>Vaihda oletusm<br>Mitä menetelmää halu<br>Sovelluspohjainen to | aikkialla<br><b>nenetelmää</b><br>uat käyttää sisäänkirjautumiseen<br>identaminen – ilmoitus | ×<br>? |        |

- Kun uusi Authenticator tunnistautuminen on määritetty onnistuneesti käyttöösi, voit määrittää sen oletus tunnistautumistavaksi omissa turvatiedoissasi
- Valitse 'Aseta oletusarvon mukainen sisäänkirjautumismenetelmä' ja valitse pudotusvalikosta 'Sovelluspohjainen todentaminen ilmoitus'
- Klikkaa 'Vahvista'

## Turvatieto

| Nämä ovat menetelmät, joilla kirjaudut sisään tiliisi tai nollaat salasanasi.             |       |        |  |  |
|-------------------------------------------------------------------------------------------|-------|--------|--|--|
| Oletusarvon mukainen sisäänkirjautumismenetelmä: Microsoft Authenticator – ilmoitus Muuta |       |        |  |  |
| + Lisää kirjautumismenetelmä                                                              |       |        |  |  |
| S Puhelin                                                                                 | Muuta | Poista |  |  |
| Microsoft Authenticator                                                                   |       | Poista |  |  |
| Kadotitko laitteesi? Kirjaudu ulos kaikkialla                                             |       |        |  |  |

- Kohdassa 'Oletusarvon mukainen sisäänkirjautumismenetelmä:' näkyy nyt 'Microsoft Authenticator –ilmoitus'
- Määritykset ovat nyt valmiina ja voit jälleen käyttää Authenticator sovelluksen ilmoitusta tunnistautumiseen <sup>©</sup>

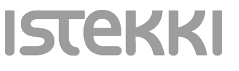